# Honeywell

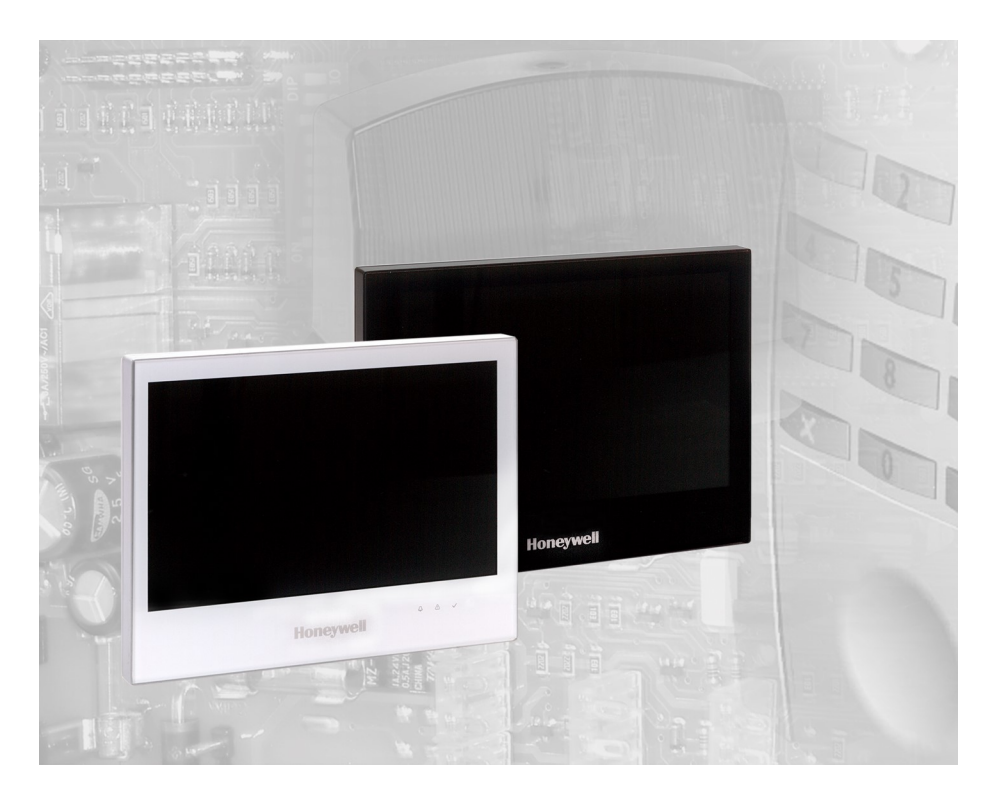

# Návod k použití

# MB Secure – klávesnice s dotykovým displejem Obj.č. N013080, 013081

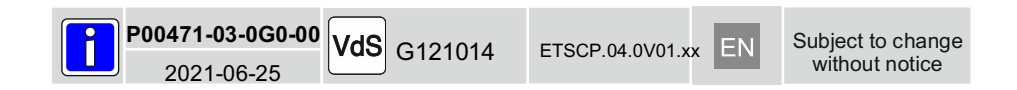

# Obsah

| 1.    | Bezpečnostní poznámky                  | ,        |
|-------|----------------------------------------|----------|
| 2.    | Obecné                                 | 6        |
| 3.    | Důležité informace o provozu           | ł.       |
| 3.1   | Provoz                                 | ł        |
| 3.2   | Pozorovací úhel                        | ł        |
| 3.3   | Čištění a péče                         | ł        |
| 4.    | Integrovaná čtečka 4                   |          |
| 5.    | Provozní kód                           |          |
| 5.1   | Vložení kódu                           | 5        |
| 5.2   | Přehled úrovní autorizace.             | 5        |
| 5.3   | Možnosti při zadávání kódů6            | 3        |
| 6.    | Základní stav klávesnice               |          |
| 6.1   | Domovská obrazovka7                    | 1        |
| 6.2   | Provozní menu.                         | 3        |
| 6.3   | LED indikátory a funkce bzučáku        | 3        |
| 7.    | Pohled na oblast                       |          |
| 7.1   | Další funkce                           | )        |
| 7.1.1 | Detektorové skupiny10                  | )        |
| 7.1.2 | Uživatel & Pin                         | )        |
| 7.1.3 | Dveře                                  |          |
| 7.1.4 | Změna časů                             |          |
| 7.1.5 | Paměť událostí.                        |          |
| 7.1.6 | Vymazání                               | 2        |
| 1.1.1 |                                        | -        |
| 7.1.8 | lest                                   | 2        |
| 7.1.9 | Aktivace urovne pristupu 3.            | <u>'</u> |
| 8.    | Security displej                       |          |
| 8.1   | Filtr pro zobrazeni alarmových oblastí | 3        |
| 9.    | Automatizace                           | ļ        |
| 10.   | Údržba                                 |          |
| 10.1  | Vzdálené programování14                | ł        |
| 11.   | Nastavení                              |          |
| 12.   | Popis funkce zapnutí / vypnutí         |          |
| 12.1  | Zapnutí / vypnutí ústředny15           | 5        |
| 12.2  | Plné zapnutí                           | 5        |
| 12.3  | Částečné zapnutí                       | 5        |
| 13.   | Technická data                         |          |
| 14.   | Certifikace                            | ,        |
|       |                                        |          |

# 1. Bezpečnostní poznámky

Před instalací a spuštěním zařízení si pečlivě a úplně přečtěte tento návod. Obsahuje důležité pokyny pro instalaci a provoz.

Zařízení je navrženo podle nejmodernějších technologických standardů. Mělo by se pouze používat: - správně a

- v technicky bezvadném a správně nainstalovaném stavu
- v souladu s technickými údaji.

Výrobce neodpovídá za škody vzniklé nesprávným použitím.

Instalace, programování, údržba a opravy by měly být prováděny pouze oprávněnými kvalifikovanými pracovníky.

Návod k obsluze MB TouchScreen ControlPanel

Pájení, připojování a instalace v rámci celého systému by měly být prováděny pouze v bezenergetickém stavu. Pájecí práce by měly být realizovány pouze s páječkou s regulací teploty, která je galvanicky oddělena od síťového napájení.

Je třeba dodržovat německé elektrické normy a předpisy místních dodavatelů elektřiny.

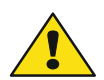

Ovládací modul MB TouchScreen ControlPanel by se neměl používat v místnostech, kde hrozí nebezpečí výbuchu nebo kde se páry mohou rozkládat kovové nebo plastové materiály.

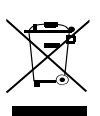

Tento symbol na našem výrobku ukazuje přeškrtnutý "koš na kolečkách", jak to vyžaduje zákon týkající se likvidace odpadu z elektrických a elektronických zařízení (OEEZ). To naznačuje vaši odpovědnost přispět k ochraně životního prostředí řádnou likvidací tohoto odpadu, tj. Nelikvidujte tento výrobek s jinými odpady. Chcete-li znát správný mechanismus likvidace, zkontrolujte platné zákony.

# 2. Obecné

Tím, že jste se rozhodli nainstalovat řídicí jednotku detekce narušení, jste učinili krok směrem k větší bezpečnosti. V řídící jednotce se spojuje nejmodernější elektronika, inovativní technologie a dlouholeté zkušenosti jednoho z největších výrobců systémů detekce vniknutí do jednoho vysoce vyvinutého produktu.

Velký počet provozních možností a typů alarmů a rozsáhlé možnosti programování zaručují ideální přizpůsobení vašim individuálním bezpečnostním požadavkům. Pokud je řídící jednotka vybavena také integrovaným komunikačním zařízením, může být tichý alarm přenášen prostřednictvím veřejné telefonní sítě do digitalizované přijímací řídicí jednotky pověřené bezpečnostní firmy. Bezpečnostní firma pak může podniknout nezbytné kroky (např. policejní operace). Existuje také možnost spuštění místního poplachu, pokud nelze příslušnou osobu zastihnout.

Pokud je vaše řídicí jednotka nainstalována pro vzdálenou parametrizaci, může instalační technik přistupovat k řídicí jednotce detekce narušení prostřednictvím vzdáleného programování (např. pro změnu telefonního čísla). Tyto pokyny vysvětlují, jak pracovat s řídicí jednotkou na uživatelské úrovni. Dozvíte se vše, co potřebujete vědět o ovládání zařízení, od funkcí displeje a ovládacích prvků až po jednoduché odstraňování problémů. Programování, které ovlivňuje systém, je vyhrazeno pro instalátora. Obraťte se na instalační společnost, pokud máte nějaké problémy, přejete si upgradovat systém atd.. V běžném, každodenním provozu je vyžadováno jen velmi málo operačních postupů. To znamená, že znalost obsluhy a obecné manipulace může být za určitých okolností rychle zapomenuta. Tyto pokyny by proto měly být uloženy v bezprostřední blízkosti zařízení, aby byly v případě potřeby po ruce

#### Důležitá informace!

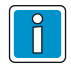

V závislosti na typu panelu a programování panelu nejsou možné všechny funkce popsané v této příručce.

# 3. Důležité informace o provozu

## 3.1 Provoz

Ovládací a zobrazovací panel "MB TouchScreen" se používá jako stavový displej pro ovládání vaší centrální řídicí jednotky detekce narušení. Obsluha systému je řízena dialogově přes dotykovou obrazovku. tj. dotykem prstu na displej lze zvolit a ovládat požadované provozní funkce. Ovládací a zobrazovací panel poskytuje jasné a komplexní informace o stavu systému

Elektrostatické výboje mohou způsobit poruchy dotykové obrazovky. Proto se ujistěte, že dotyková obrazovka nepřichází do styku s jinými elektrickými zařízeními, např. mobilními telefony..

Vlhkost nebo kapky vody mohou způsobit poruchu dotykové obrazovky. Proto se ujistěte, že dotyková obrazovka nepřichází do styku s vlhkostí nebo vodou.

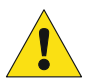

Neovládejte dotykovou obrazovku ostrými nebo drsnými předměty! Nevyvíjejte příliš velký tlak prsty!

# 3.2 Pozorovací úhel

Nastavte optimální polohu pro dobrou viditelnost a čitelnost.

# 3.3 Údržba a čištění

Před čištěním vypněte prosím dotykový displej (viz. kapitola 7.1.8). Pro čištění použijte vlhký, měkký hadřík. Nepoužívejte čisticí

prostředky na bázi agresivních kapalin.

Nepoužívejte agresivní nebo plasty rozkládající kapaliny, např. benzín, terpentín, ředidlo atd. Agresivní čisticí prostředky mohou poškodit nebo zbarvit povrchy.

Nepoužívejte brusiva, např. čisticí prostředky na bázi abrazivních suspenzí. Používejte měkké lehké hadříky. Používejte **pouze čistou vodu**.

# 4. Vestavěná čtečka

IK2/proX1, IK3/proX2 a mifare a mifare DESFire čtečka pro autorizaci uživatele je integrována do TouchScreen ovládacího panelu.

Při použití v systémech podle SES není povoleno použití datových nosičů mifare Classic a proX.

Podržte datový nosič - přibližně **uprostřed** čtecího rozsahu.

Zda je pro autorizaci vyžadován datový nosič, se určí naprogramováním panelu. Možné jsou následující kombinace::

- pouze PIN
- pouze karta
- PIN a/nebo karta

Čtečka může být použita v ústřednách MB-Secure (od V10.xx).

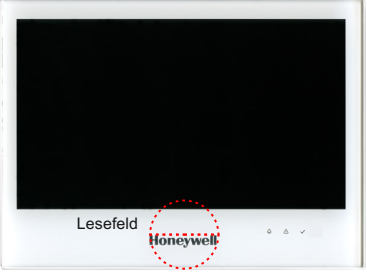

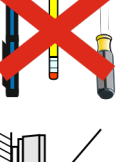

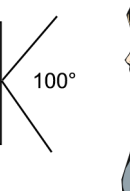

# 5. Provozní kódy

## 5.1 Vložení kódu

- Zadání kódu
- Smazání zadání stiskem "CLR"
- Potvrzení stiskem "OK".

### Nátlakový kód: PIN + (1 – 9)

Případná desítková číslice se nepřenáší.

V závislosti na typu panelu jsou ovládací funkce rozděleny do 3 různých úrovní oprávnění nebo jsou ovládací funkce přiřazeny operačnímu kódu (viz.5.2).

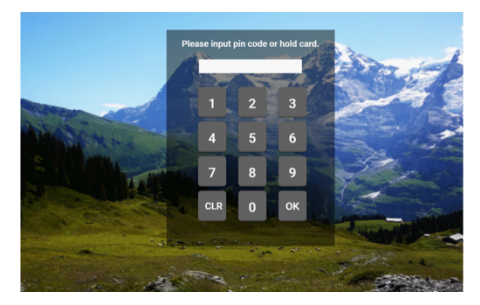

#### Dotykový ovládací panel lze naprogramovat následujícím způsobem v závislosti na aplikaci:

| for Zone(s): | Display | without              | Operation | without              |   |
|--------------|---------|----------------------|-----------|----------------------|---|
|              |         | PIN                  |           | PIN                  | ] |
|              |         | Data carrier         |           | Data carrier         | ] |
|              |         | PIN or Data carrier  |           | PIN or Data carrier  | ] |
|              |         | PIN and Data carrier |           | PIN and Data carrier | ] |

## 5.2 Přehled úrovní autorizace

MB Classic (vyjma 561-MB256 plus):

Následující přehled poskytuje informace o tom, které provozní funkce mohou vyžadovat zadání kódu podle naprogramování:

| kódy <b>4-digit</b>       | kódy <b>5-digit</b>                               | kódy <b>6-digit</b>                     |
|---------------------------|---------------------------------------------------|-----------------------------------------|
| Zobrazení detektor.skupin | Smazání detektor.skupin                           | External disabling/enabling             |
| Makro start               | Vynechání detektor.skupin pro<br>částečné zapnutí | Smazání sabotážních<br>detektor. skupin |
| Částečné zapnutí          | Aktivace krokového testu                          | Změna data a času                       |
| TouchScreen nastavení     | Paměť události zobrazeni                          |                                         |
| Slide-show                | Částečné vypnutí                                  |                                         |

#### MB-Secure a 561-MB256 plus:

V tomto ústřednách jsou jednotlivé provozní funkce přiřazeny operačnímu kódu (MB-Secure se 4 až 8 číslicemi, 561-MB256 plus s 1 až 8 číslicemi).

Požádejte svého instalátora o další informace o operačním kódu (počet číslic a uvolněné funkce).

# 5.3 Možnosti při zadávání kódů

| Code digits   | Variations           | Security Grade |
|---------------|----------------------|----------------|
| Code 4 digits | 10.000 možností      | Grade 2        |
| Code 5 digits | 100.000 možností     | Grade 3        |
| Code 6 digits | 1.000.000 možností   | Grade 4        |
| Code 7 digits | 10.000.000 možností  | Grade 4        |
| Code 8 digits | 100.000.000 možností | Grade 4        |

Při použití nátlakových kódu se uvedená čísla sníží na polovinu. Stejný kód pro různé uživatele nelze použít.

# 6. Základní stav klávesnice

## 6.1 Domovská obrazovka

V základním stavu je obrazovka tmavá.

V případě poplachu se displej aktivuje pro dosažení lepšího signalizačního efektu.

V normálním provozním režimu, po dotyku, v závislosti na nastavení dotykového ovládacího panelu:

- domovská obrazovka se zobrazením oblastí,
- nebo se zobrazí domovská obrazovka s přehledem obrazovky zabezpečení.

Stisknutím tlačítka " [ $\rightarrow$  ", v pravém horním rohu displeje ukončí provozní režim a displej se znovu ztmavne.

Pokud již není k dispozici žádný vstup, displej se po naprogramovaném čase změní na domovskou obrazovku nebo do tmavého režimu.

Dotkněte se povrchu obrazovky, abyste znovu zapnuli osvětlení displeje a vrátili se do provozního režimu.

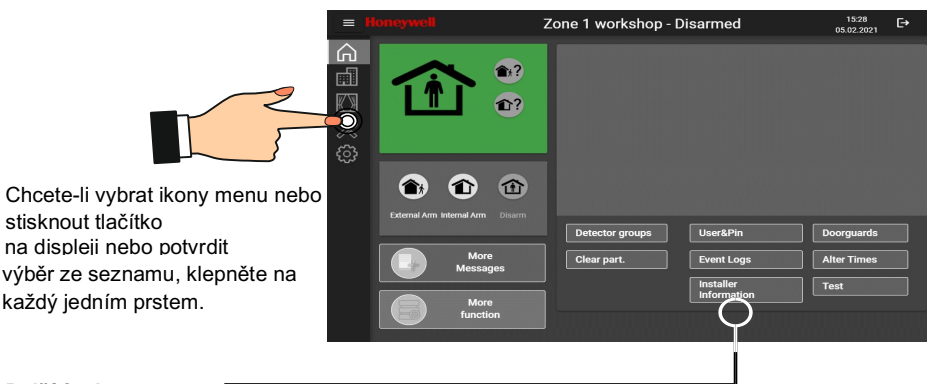

#### Další funkce

Tato oblast výběru obsahuje další funkce pro ovládání panelu. V závislosti na programování jsou tato tlačítka vždy viditelná nebo pouze po klepnutí na tlačítko **→** Další funkce.

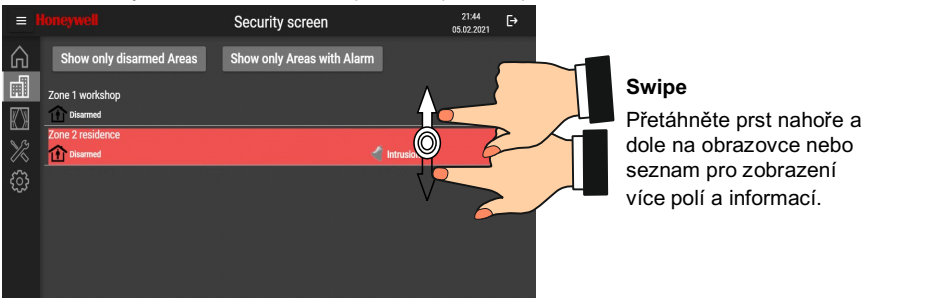

#### Výběr oblasti alarmu

Pokud klepnete na vybraný alarmový oddíl (alarmová zóna), zobrazí se tato oblast v okně obrazovky zabezpečení.

# 6.2 Provozní menu

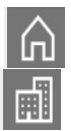

**Pohled na oblast** Informace a operace týkající se oblasti. Zapnutí a vypnutí, zobrazení protokolů událostí atd...

## Security displej

Výběr oblasti, zobrazení a přehled alarmů a poruch.

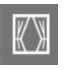

# Automatizace

Spuštění maker.

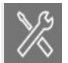

Údržba (Podrobnosti viz kapitola 10)

Povolit vzdálenou parametrizaci, zobrazit datum údržby, zobrazit systémové informace.

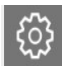

Nastavení (Podrobnosti viz kapitola 11)

Jas displeje, nastavení displeje, nastavení jazyka, konfigurace domovské obrazovky, nastavení systému, datum / čas atd..

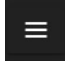

Zobrazit / Skrytí informace na tlačítcích.

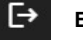

Exit funkce.

# 6.3 LED indikátory a funkce bzučáku

|                 | LED červená svítí:                 | Alarm vniknutí<br>Tompor poho tísňový slorm                                                                                                    |
|-----------------|------------------------------------|----------------------------------------------------------------------------------------------------|
|                 | LED cervena blika.                 | ramper nebo usnovy alarm                                                                                                    |
|                 | LED zelená svítí:                  | Jednotka připravena k provozu                                                                                                    |
|                 | LED zelená bliká:                  | Jednotka není připravena k provozu                                                                                                    |
|                 | LED žlutá svítí:                   | porucha ústředny                                                                                                    |
|                 | LED žlutá bliká:                   | výpadek sítě ústředny                                                                                                    |
| Bzuč:<br>(progr | <b>ák aktivní</b> :<br>amovatelně) | <ul> <li>když je aktivní zpoždění zapnutí</li> <li>čtení datového nosiče ID</li> <li>v případě interního poplachu (časově omezený)</li> <li>v případě neoprávněného zásahu nebo poruchy, dokud se ručně nezastaví</li> <li>při vymazání (reset systému), test chůze</li> <li>při dotyku obrazovky jako potvrzovací signál</li> <li>s funkcí blokování dveří při zapínání a vypínání</li> <li>se signálem upozornění po poplachu a vypnutí</li> <li>V případě poruchy</li> <li>Další funkce programované technikem (programování výstupů)</li> </ul> |

# 7. Pohled na oblast

Tlačítko Area View otevře preferovanou oblast definovanou pro tento panel v rámci programování panelu. Pokud není naprogramována žádná upřednostňovaná oblast, zobrazí se první přiřazená oblast panelu.

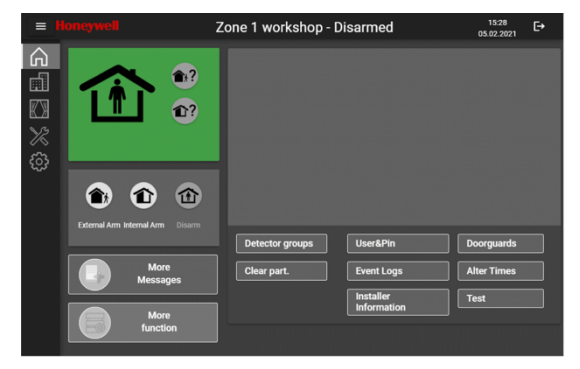

Pohled na oblast slouží k ovládání vybrané oblasti. Toto zobrazení umožňuje rychlý přehled o stavu oblasti. Zprávy jsou barevně zvýrazněny a zobrazeny prostým textem. Zvolenou oblast lze intuitivně přepínat. Chcete-li to provést, použijte tlačítko symbolu → částečné zastřežení / → plné zastřešení/ a dále → vypnutí. Jediné klepnutí prstem je vše, co musíte udělat, abyste provedli požadovanou operaci.

Pokud zprávy, závady nebo alarmy čekají na vyřízení, oblast/zónu alarmu nelze aktivovat. To může být rozpoznáno přes → tlačítko tmavého symbolu. Čekající zprávy lze dotazovat a zobrazují se na displeji.

Tmavý Jas tlačítka → Částečné zastřežení není možné.

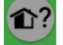

Indikace displeje → Sledujte nadcházející zprávy pro interní zastřežení.

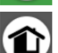

Tlačítko svítí, klepněte na tlačítko → Částečné zastřešení je možné.

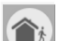

Indikace displeje ->. Plné zapnutí není možné

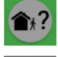

Tlačítko svítí, klepněte na tlačítko **>** Sledujte nadcházející zprávy pro plné zapnutí.

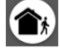

Klepněte na tlačítko 🗲 Plné zapnutí je možné.

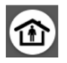

Klepněte na tlačítko **→** Funkce vypnutí oblasti.

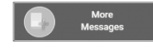

Klepněte na tlačítko ➔ Další zprávy. Zobrazení dalších zpráv alarmové oblasti/zóny.

Klepněte na tlačítko **→** Otevření provozního menu pro další funkce.

## 7.1 Další funkce

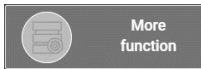

V závislosti na programování lze toto provozní menu již zobrazit v zobrazení oblasti.

Tlačítko → Více funkcí zobrazuje ovládací menu pro další provozní funkce.

| Detector groups | User&Pin                 | Doorguards  |
|-----------------|--------------------------|-------------|
| Clear part.     | Event Logs               | Alter Times |
|                 | Installer<br>Information | Test        |

#### 7.1.1 Detektorové skupiny

Zobrazí se všechny skupiny detektorů v této alarmové oblasti. Aktivní detektorové skupiny jsou označeny červenou tečkou.

#### Provozní funkce:

#### Detektorová skupina

- částečné vynechání
- Plné vynechání nastavení bypasu

Modré tlačítko indikuje změnu normálního stavu detektorové skupiny.

| =                 |                                   | Zone 1 workshop | - Disarmed    |                 | 22:47<br>05.02.2021 | E→  |
|-------------------|-----------------------------------|-----------------|---------------|-----------------|---------------------|-----|
| ŝ                 | Detector groups                   |                 |               |                 |                     |     |
| <u>_</u>          | 1 Factory building 1 2.0G         | 🥚 🧧             | NABLED INTERN | ENABLED EXTERN  | NOT BYPAS           | SED |
| $\langle \rangle$ | 2 Meeting room madrid left window |                 | SABLED INTERN | DISABLED EXTERN | NOT BYPAS           | SED |
| X                 | 3 Group3                          |                 | NABLED INTERN | ENABLED EXTERN  | NOT BYPAS           | SED |
| ŝ                 | 4 Group4                          |                 | NABLED INTERN | ENABLED EXTERN  | NOT BYPAS           | SED |
|                   | 5 Group5                          |                 | NABLED INTERN | ENABLED EXTERN  | NOT BYPAS           | SED |
|                   | 6 Group6                          |                 | NABLED INTERN | ENABLED EXTERN  | NOT BYPAS           | SED |
|                   | 8 Group8                          | - • •           | NABLED INTERN | ENABLED EXTERN  | NOT BYPAS           | SED |
|                   | 9 Group9                          |                 | NABLED INTERN | ENABLED EXTERN  | NOT BYPAS           | SED |

### 7.1.2 Uživatel & Pin (Funkce je k dispozici pouze s panelem MB-Secure)

Nabídka User&Pin umožňuje blokovat jednotlivé uživatele. Chcete-li zablokovat uživatele, klepněte na tlačítko → ENABLED. Tlačítko se změní na DISABLED.

Modré tlačítko označuje zablokovaného uživatele.

|              |                    | User&Pin | 16:17 ►<br>05.02.2021 |
|--------------|--------------------|----------|-----------------------|
| â            | User 1 Mrs Maier   | ENABLED  | CHANGE PIN            |
| <u>_</u>     | User 2 Mrs Mueller | DISABLED | CHANGE PIN            |
| <b>{</b> }   | User 3             | ENABLED  | CHANGE PIN            |
| <u>}</u>     | User 4             | ENABLED  | CHANGE PIN            |
| ~~~<br>;;;;; | User 5             | ENABLED  | CHANGE PIN            |
| ~~           | User 6             | ENABLED  | CHANGE PIN            |
|              | User 7             | DISABLED | CHANGE PIN            |
|              | User 8             | DISABLED | CHANGE PIN            |

Tlačítko → Změna PIN se používá ke změně vlastního PIN kódu.

Zobrazí se klávesnice na obrazovce.

Pro potvrzení nového kódu je nutné nový PIN kód zadat podruhé.

V závislosti na autorizaci uživatele lze měnit PIN kódy ostatních uživatelů, nejen vlastní PIN kód uživatele.

## 7.1.3 Dveře (funkce dostupná jen pro ústředny MB Secure)

Toto menu slouží k ovládání a řízení připojených dveří.

#### Provozní funkce:

- Trvale uzavření (uzamčení)
- Normální funkce
- Krátkodobé otevření
- Trvalé otevření

Případě poplachové události jsou dotčené dveře zobrazeny červeně.

|                                     |                         | Zone 1 worksho   | p - Disarme | ed            | 05.02.2021      | Ŀ→  |
|-------------------------------------|-------------------------|------------------|-------------|---------------|-----------------|-----|
| ŝ                                   | Doorguards              |                  |             |               |                 |     |
| ı                                   | Doorguard 1 Left Gate   | PERMANENT CLOSED | CLOSED      | SHORT-RELEASE | PERMANENT RELEA | NSE |
| $\langle\!\langle \rangle\!\rangle$ | Doorguard 2 Middle Gate | PERMANENT CLOSED | CLOSED      | SHORT-RELEASE | PERMANENT RELEA | SE  |
| X                                   | Doorguard 3 Rigth Gate  | PERMANENT CLOSED | CLOSED      | SHORT-RELEASE | PERMANENT RELE  | SE  |
| < <u></u>                           | Doorguard 4             | PERMANENT CLOSED | CLOSED      | SHORT-RELEASE | PERMANENT RELEA | SE  |
|                                     | Doorguard 5             | PERMANENT CLOSED | CLOSED      | SHORT-RELEASE | PERMANENT RELEA | SE  |
|                                     | Doorguard 6             | PERMANENT CLOSED | CLOSED      | SHORT-RELEASE | PERMANENT RELEA | SE  |
|                                     |                         |                  |             |               |                 |     |

## 7.1.4 Změna časů

Výběr pomocí dotykového menu. Následující časy lze změnit:

min.

min.

min.

min.

min.

min.

Doba zpoždění

Doba předalarmu

Odchodový čas

Odchodový čas - varování

Vstupní čas

Vstupni čas – varování

## 7.1.5 Paměť událostí

Seznam paměti událostí zobrazuje všechny události v chronologickém pořadí. Počítadlo alarmů indikuje počet externích alarmů (hlavních alarmů) od uvedení systému do provozu.

sek.

sek.

sek.

sek.

sek.

sek.

#### Filtrování události:

Nastavením filtru leze skrýt události které mají být skryty.

# PAMĚŤ UDÁLOSTÍ

1. Zobrazit všechny události

## PAMĚŤ ALARMU

1. Zobrazit pouze alarmy

| ≡                                                                                                    |                |             | Zone 1 work | shop - Disarme      | d | 16:47<br>05.02.2021 | ₽ |
|----------------------------------------------------------------------------------------------------|----------------|-------------|-------------|---------------------|---|---------------------|---|
| â                                                                                                    | EVENT MEM      | ORY ALA     | RM MEMORY   |                     |   |                     |   |
| di la companya di la companya di la | EVENT          | MEMORY      | Alar        | m counter: 0 Alarms |   |                     |   |
| $\mathbb{X}$                                                                                                    |                | Please wait |             |                     |   |                     |   |
| X                                                                                                    | 2<br>Alarm     | Please wait |             |                     |   |                     |   |
| £33                                                                                                    | 3<br>Fire      | Please wait |             |                     |   |                     |   |
|                                                                                                    | 4<br>Technical | Please wait |             |                     |   |                     |   |
|                                                                                                    | 5<br>Technical | Please wait |             |                     |   |                     |   |
|                                                                                                    | 6<br>Technical | Please wait |             |                     |   |                     |   |
|                                                                                                    | 7<br>Technical | Please wait |             |                     |   |                     |   |

## 7.1.6 Vymazání

Vymaže všechny aktivované skupiny detektorů a chyby v tomto oddílu alarmů. Pro tuto funkci může být vyžadována další položka kódu jako provozní verze.

### 7.1.7 Informace o instalační firmě

Zobrazení volně programovatelného textu během programování ústředny (např. jméno a adresa instalátora, telefonní číslo atd.).

#### 7.1.8 Test

Provozní menu slouží k zapnutí testu chůze pro oblast, režimu čištění obrazovky a zobrazení čísla ID datového nosiče přiloženého do čtecího pole klávesnice TouchScreen.

### Průchodový test

| Stisknutím | tlačítka | zapnete | Stisknutím tlačítka vypnete |
|------------|----------|---------|-----------------------------|
| test chůze |          |         | test chůze                  |

#### Walktest switched off 🛛 💳 🔁 Walk test in progress 💳 🗁 Walktest switched off

Změna tlačítka Změna tlačítka Test chůze se vypne také zapnutím/deaktivací alarmového oddílu.

#### Vymazaní displej

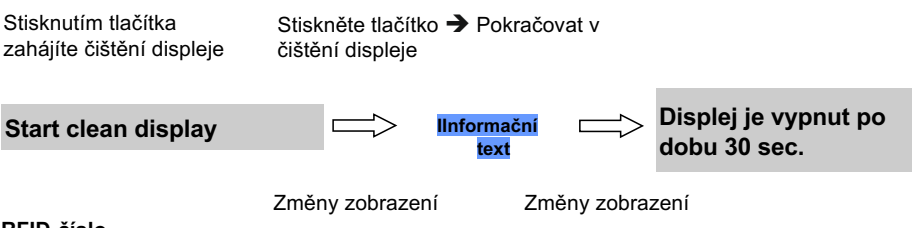

#### RFID-číslo

Podržte datový nosič ID v poli pro čtení ovládacího panelu TouchScreen. Ukázat -> Číslo

### 7.1.9 Aktivace úrovně přístupu 3

Po obdržení běžného provozního oprávnění, provozní oprávnění pro přístup úrovně 3 lze zadat po stisknutí tohoto tlačítka. To lze provést zadáním kódu nebo přečtením autorizovaného nosiče dat integrovanou čtečkou. Toto tlačítko se obvykle nezobrazuje, pouze pokud bylo odpovídajícím způsobem naprogramováno v ústředně.

# 8. Security displej

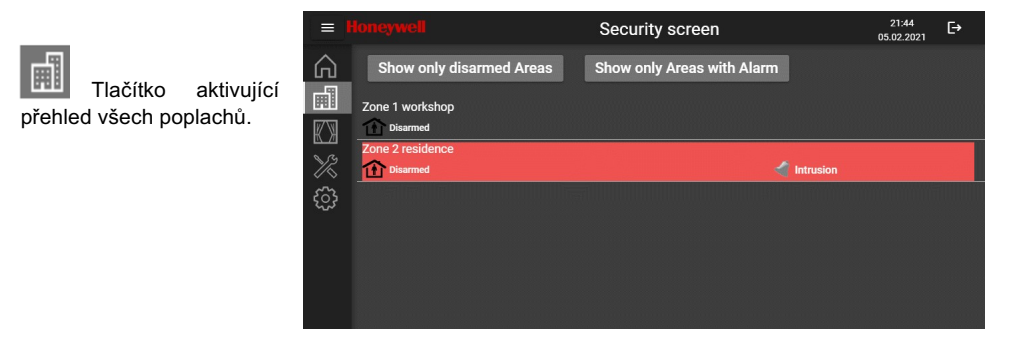

Přehled bezpečnostní obrazovky poskytuje rychlý přehled o stavu jednotlivých alarmových oddílů/zón panelu. Zprávy jsou barevně zvýrazněny a zobrazeny prostým textem.

Ovládací panel TouchScreen lze přepnout na jinou operační oblast/oddíl alarmu. Jediný dotyk stačí k výběru požadovaného poplachového oddílu/zóny

Pokud jiný operační kód / operační autorizace je vyžadován pro zde vybraný oddíl/zónu alarmu, což je indikováno ikonou \*\*\*. Pokud je alarmová oblast označena ikonou \*\*\* Je vybrána možnost, displej se automaticky změní na "Vstup kódu" nebo se zobrazí následující zpráva: "Žádné povolení pro tuto oblast".

## 8.1 Filtr pro zobrazení alarmových oblastí

Chcete-li získat rychlý přehled o deaktivovaných oddílech / zónách, stejně jako o oddílech s alarmy, lze nastavit filtry. Oblasti, které neodpovídají filtru, jsou skryté. Klepnutím jednou nastavíte filtr a opětovným klepnutím se filtr resetuje (funkce přepínání).

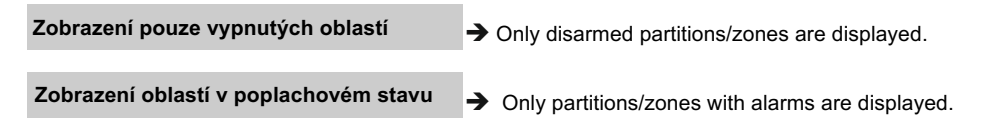

Filtr lze kombinovat (např. zobrazit pouze vypnuté oblasti s alarmem).

# 9. Automatizace

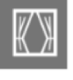

Vyberte tlačítko Automatizace. Makro nebo automatická funkce může kombinovat několik jednotlivých funkcí a tím také obsahovat rozsáhlé funkce nebo řídicí sekvence. Ovládací menu zobrazuje spustitelná makra / automatické funkce. Vybrané makro nebo automatická funkce se spustí klávesou "Start" (spuštění je možné pouze s MB-Secure). Klávesa "Lock" uzamkne vybrané makro, tj. automatická funkce již neběží.

# 10. Údržba

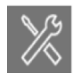

#### Vyberte tlačítko Údržba.

Ovládací menu slouží k zobrazení dalšího data údržby panelu a k zobrazení informací o ovládacím panelu TouchScreen a panelu.

Ovládací menu slouží také k umožnění vzdálené parametrizace, tj. vzdáleného přístupu k obrazu instalačním technikem.

#### 10.1 Vzdálené programování

Nastavení vzdáleného programování závisí na naprogramování ústředny. Pokud je v ústředně naprogramováno trvalé uvolnění, tlačítko → Vzdálené programování zakázáno je nahrazeno popisem → Trvalé uvolnění.

#### Manuální povolení:

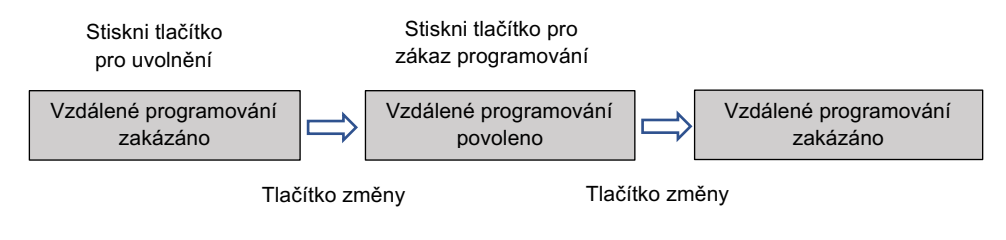

## 11. Nastavení

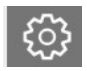

Vyberte tlačítko Nastavení.

Tato nabídka obsahuje možnosti programování klávesnice. Některé programy jsou vyhrazeny pro instalační firmu, aby byl zajištěn bezpečný provoz systému.

## Datum / Čas

Nastavení data a času v menu klávesnice.

Aktivace nebo deaktivace přechodu na letní čas DST, nastavení uložení.

### Jazyk

Výběr pomocí rozbalovací nabídky, výběr mezi → German, Czech, English, Spanish French, Italian, Dutch, Polish, Romanian, Russian, Turkish.

## Úroveň jasu

Výběr pomocí posuvníku.

## Úvodní obrazovka / Domovská stránka

Výběr pomocí rozbalovací nabídky, výběr mezi 🗲 Zobrazeni oblasti a 🗲 Security screen.

Návod k obsluze MB TouchScreen ControlPanel

#### Na úvodní obrazovku po

Doba, po kterou se displej vrátí na domovskou obrazovku / úvodní obrazovku

#### Info: Provozní doba

Pouze displej, provozní doba je definována programováním ovládacího panelu. Pokud je provozní doba ústředny naprogramována na "nekonečno", objeví se další tlačítko výběru →Provozní doba z tohoto zařízení. V tomto případě provozní doba této dotykové obrazovky lze nastavit individuálně pomocí rozbalovací nabídky.

#### **BUS-2** adresa

Zobrazeni adresy na sběrnici BUS-2. Tento parametr je vyhrazen pro instalační firmu.

#### Velikost písma

Výběr pomocí rozbalovací nabídky, výběr mezi - Normal a - Velká.

#### Tlačítko Další funkce

Výběr pomocí rozbalovací nabídky, výběr mezi 🗲 zcela neviditelný a 🗲 vždy aktivní.

Pokud vyberete možnost → zcela neviditelný, nejprve musíte stisknout ovládací tlačítko → Více funkcí v pohledu oblasti pro ovládání jakékoli jiné funkce.

## 12. Popis funkce zapnutí/ vypnutí

### 12.1 Zapnutí/ vypnutí ústředny

Zapnutí / vypnutí-tyto pojmy znamenají prakticky totéž jako zapínání a vypínání systému.

Zapnutí: uvedení systému do střežení.

Může to být buď stav "částečně zapnuto" pro zabezpečení během přítomnosti, nebo "plné zapnutí" pro zabezpečení během nepřítomnosti.

Vypnutí: uvedení systému do klidového stavu.

Zapínání a vypínání se provádí pomocí vhodných ovládacích prvků.

V závislosti na verzi a součástech vašeho systému mohou být těmito prvky provozní jednotky, blokový zámek, bezpečnostní ovládací panel, kód dveří nebo bezkontaktní ovládací zařízení (systém IDENT-KEY).

### 12.2 Plné zapnutí

Plné zabezpečení jevnějšího zastřežení pomocí vhodného ovládacího prvku, např. čtečky IK3. To znamená, že předpokládáte, že zóna, která má být zabezpečena, byla uvolněna a nelze do ní vstoupit ani náhodně odemčenými dveřmi.

Řídicí jednotka může být externě zapnutá pouze tehdy, pokud:

- není závada v síti nebo akumulátoru
- nesmí být aktivní žádná skupina detektorů nebo skupina zámků
- žádný neodbavený poplach by neměl čekat na vyřízení
- bez závady telefonního vytáčecího zařízení (přenosového zařízení).

Skupiny detektorů, které byly interně deaktivovány, jsou automaticky znovu aktivovány externím zastřežením. Po deaktivaci je však vynechání opět aktivní.

Zapnutí je potvrzeno zvukovým signálem, který trvá cca 3 sekundy.

Každé blížící se kritérium alarmu nyní spouští hlavní alarm. V závislosti na konfiguraci systému je alarm přenášen vizuálně (blikající maják) a/nebo akusticky(reproduktor). Tento poplach může být také hlášen bezpečnostní službě prostřednictvím přenosového zařízení, pokud je nainstalováno.

Externí zabezpečení lze zrušit pouze deaktivací pomocí ovládacího prvku, jako je čtečka IK3. Po deaktivaci se aktivovaný alarm zobrazí na odpovídajících displejích operačních jednotek a na všech instalovaných paralelních zobrazovacích panelech.

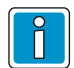

Ústředna navíc nabízí funkci externího zastřežení oblasti prostřednictvím ovládací jednotky TouchScreen. Tato funkce musí být zadaná instalační firmou.

# 12.3 Částečné zapnutí

Zabezpečení nevyžaduje uvolnění zabezpečené oblasti. Částečné zastřežení oblasti je možné touto formou zabezpečení, tj. můžete vynechat některé skupiny detektorů. V takových oblastech je pak možné se pohybovat bez aktivace poplachu.

Aktivace funkčních detektoru spustí interní alarm. Displeje ovládacích jednotek signalizují stav systému, to znamená, že poplachový stav systému je okamžitě signalizován.

Interní aktivaci systému lze zrušit pomocí operačních jednotek nebo, pokud jsou nainstalovány, čtečkami identifikačních karet.

Vypnutí systému současně vypne akustickou signalizaci poplachu.

# 13. Technická data

| Provozní napětí U_b                    | 12V DC                                         |
|----------------------------------------|------------------------------------------------|
| Rozsah provozního napětí               | 9V DC bis 15V DC                               |
| Max. zvlnění                           | 1Vpp (peak-to-peak)                            |
| Spotřeba v klidovém stavu              |                                                |
| 12V DC                                 | 190mA                                          |
| 10V DC                                 | 220mA                                          |
| Spotřeba při 12V DC                    |                                                |
| při max. jasu displeje:                | - průměrně 230mA – max. 390mA                  |
| Spotřeba při 10V DC                    |                                                |
| při max. jasu displeje:                | - průměrně 270mA - max. 480mA                  |
| Integrována čtečka                     | IK2/proX1, IK3/proX2 a mifare DESFire EV1, EV2 |
| Čtecí vzdálenost                       | 0 ~ 3cm for proX and mifare data carrier (*1)  |
| Frekvenční rozsah, vyzařovaný výkon:   |                                                |
| proX1, proX2                           | 125 kHz <10dBµA/m v 10m                        |
| mifare                                 | 13,56 MHz, <0dBµA/m v 10m                      |
| Úhlopříčka displeje(viditelná)         | 9" (22,8cm)                                    |
| Formát displeje                        | 16 : 9                                         |
| Environmentalní třída podle VdS        | II                                             |
| Environmentalní třída podle EN 50131-3 | Class II                                       |
| Stupeň krytí podle EN 60529            | IP30                                           |
| Rozsah pracovních teplot               | -5 °C to +45 °C                                |
| Rozsah skladovacích teplot             | -25 °C to +60 °C                               |
| Relativní vlhkost                      | 93% non-condensing                             |
| Hmotnost                               | 850 g                                          |
| Rozměry (Šx V x H)                     | 218 x 162 x 30 mm                              |
| Barva                                  | Bílá (RAL 9016), Černá(RAL 9017)               |

\*1) Specifikovaná čtecí vzdálenost na nekovové montážní ploše.

Na kovových površích může být čtecí vzdálenost mírně snížena.

Uvedená čtecí vzdálenost je zaručena pouze při použití karet nebo přívěšků dodaných naší firmou. Při použití metody šifrování mifare DESFire EV1/EV2, čtecí vzdálenost může být nižší pro EV1 datové nosiče.

Hereby, the Novar GmbH declares that the radio equipment MB TouchScreen PanelControl, Item no. 013080 and 013081 is in compliance with Directive 2014/53/EU.

The full text of the EU declaration can be downloaded from our homepage https://www.security.honeywell.de/ Service / Download.

| 14. | Certifikace |        |
|-----|-------------|--------|
| 110 |             | 010101 |

| VdS approval no. | G121014                                                                                        |
|------------------|------------------------------------------------------------------------------------------------|
|                  | VdS2252 Class C / Environmental class II                                                       |
| EN Conformity    | EN 50131-3: Grade 3                                                                            |
|                  | EN 50131-1: Environmental class II                                                             |
| SES Conformity   | SES-EMA-RL-T2:2021-04                                                                          |
| Туре В           | When used in systems according to VdS, EN or SES in the monitored area, for internal use only. |

### Návod k obsluze MB TouchScreen

## Notes

|  |  | <br> |  |  | <br> |  |  |  |  | <br> | <br> |  |
|--|--|------|--|--|------|--|--|--|--|------|------|--|
|  |  |      |  |  |      |  |  |  |  |      |      |  |
|  |  |      |  |  |      |  |  |  |  |      |      |  |
|  |  |      |  |  |      |  |  |  |  |      |      |  |
|  |  |      |  |  |      |  |  |  |  |      |      |  |
|  |  |      |  |  |      |  |  |  |  |      |      |  |
|  |  |      |  |  |      |  |  |  |  |      |      |  |
|  |  |      |  |  |      |  |  |  |  |      |      |  |
|  |  |      |  |  |      |  |  |  |  |      |      |  |
|  |  |      |  |  |      |  |  |  |  |      |      |  |
|  |  |      |  |  |      |  |  |  |  |      |      |  |
|  |  |      |  |  |      |  |  |  |  |      |      |  |
|  |  |      |  |  |      |  |  |  |  |      |      |  |
|  |  |      |  |  |      |  |  |  |  |      |      |  |
|  |  |      |  |  |      |  |  |  |  |      |      |  |
|  |  |      |  |  |      |  |  |  |  |      |      |  |
|  |  |      |  |  |      |  |  |  |  |      |      |  |
|  |  |      |  |  |      |  |  |  |  |      |      |  |
|  |  |      |  |  |      |  |  |  |  |      |      |  |
|  |  |      |  |  |      |  |  |  |  |      |      |  |
|  |  |      |  |  |      |  |  |  |  |      |      |  |
|  |  |      |  |  |      |  |  |  |  |      |      |  |
|  |  |      |  |  |      |  |  |  |  |      |      |  |
|  |  |      |  |  |      |  |  |  |  |      |      |  |
|  |  |      |  |  |      |  |  |  |  |      |      |  |
|  |  |      |  |  |      |  |  |  |  |      |      |  |
|  |  |      |  |  |      |  |  |  |  |      |      |  |
|  |  |      |  |  |      |  |  |  |  |      |      |  |
|  |  |      |  |  |      |  |  |  |  |      |      |  |
|  |  |      |  |  |      |  |  |  |  |      |      |  |
|  |  |      |  |  |      |  |  |  |  |      |      |  |
|  |  |      |  |  |      |  |  |  |  |      |      |  |
|  |  |      |  |  |      |  |  |  |  |      |      |  |
|  |  |      |  |  |      |  |  |  |  |      |      |  |

## Návod k obsluze MB TouchScreen ControlPanel

|  |      |  |      |      |      | <br> |      | <br> | <br> | <br> |  |  |
|--|------|--|------|------|------|------|------|------|------|------|--|--|
|  |      |  |      |      |      | <br> |      |      | <br> |      |  |  |
|  |      |  |      |      |      |      |      |      |      |      |  |  |
|  | <br> |  | <br> | <br> | <br> |      | <br> |      | <br> | <br> |  |  |
|  |      |  |      |      |      |      |      |      |      |      |  |  |
|  |      |  |      |      |      |      |      |      |      |      |  |  |
|  |      |  |      |      |      |      |      |      |      |      |  |  |
|  |      |  |      |      |      |      |      |      |      |      |  |  |
|  |      |  |      |      |      |      |      |      |      |      |  |  |
|  |      |  |      |      |      |      |      |      |      |      |  |  |
|  | <br> |  | <br> | <br> | <br> | <br> | <br> | <br> |      |      |  |  |
|  | <br> |  | <br> | <br> | <br> | <br> | <br> | <br> | <br> | <br> |  |  |
|  |      |  |      |      |      |      |      |      |      |      |  |  |
|  |      |  |      |      |      |      |      |      |      |      |  |  |
|  |      |  |      |      |      |      | <br> |      | <br> | <br> |  |  |
|  |      |  |      | <br> |      | <br> |      |      | <br> | <br> |  |  |
|  |      |  |      |      |      |      |      |      |      |      |  |  |
|  |      |  |      |      |      |      |      |      |      |      |  |  |
|  |      |  |      |      |      |      |      |      |      |      |  |  |
|  |      |  |      |      |      |      |      |      |      |      |  |  |
|  |      |  |      |      |      |      |      |      |      |      |  |  |
|  |      |  |      |      |      |      |      |      |      |      |  |  |
|  |      |  |      |      |      |      |      |      |      |      |  |  |
|  |      |  | <br> | <br> |      |      |      | <br> |      |      |  |  |
|  |      |  |      |      |      |      |      |      | <br> |      |  |  |
|  | <br> |  |      |      | <br> | <br> | <br> |      |      | <br> |  |  |
|  |      |  |      | <br> |      |      |      |      |      |      |  |  |
|  |      |  |      |      |      |      |      |      |      |      |  |  |
|  |      |  |      |      |      |      |      |      |      |      |  |  |
|  |      |  |      |      |      |      |      |      |      |      |  |  |
|  |      |  |      |      |      |      |      |      |      |      |  |  |
|  |      |  |      |      |      |      |      |      |      |      |  |  |
|  |      |  |      |      |      |      |      |      |      |      |  |  |
|  |      |  |      |      |      |      |      |      |      |      |  |  |
|  |      |  |      |      |      |      |      |      |      |      |  |  |
|  |      |  |      |      |      |      |      |      |      |      |  |  |
|  |      |  |      |      |      |      |      |      |      |      |  |  |
|  |      |  |      |      |      |      |      |      |      |      |  |  |

#### Návod k obsluze MB TouchScreen

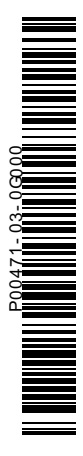

## **Honeywell Commercial Security**

Novar GmbH

Johannes-Mauthe-Straße 14 D-72458 Albstadt www.honeywell.com/security/de

P00471-03-0G0-00 2021-06-25 © 2021 Novar GmbH

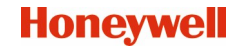